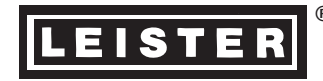

# Appendix for LEISTER automatic welding machines with Memory Card

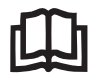

Please read the operating instructions carefully before use and keep for further reference.

## APPLICATION

Depending upon the automatic welding tool in question, the welding parameters can be stored longer term in an electronic data store (MC). These data can be further processed and displayed with a PC/laptop, in an appropriate program such as Excel.

- The MC must be formatted (DOS-format FAT  $\rightarrow$  PC, or laptop)
- The record is stored in ASCII-format
- Memory cards supported (MC): Type SRAM

Customary memory cards have various storage capacities. The table shows the storage capacity in metres and in feet.

| Capacity of the MC | [m]  | [ft] |
|--------------------|------|------|
| 512K               | 350  | 1150 |
| 1M                 | 700  | 2300 |
| 2M                 | 1400 | 4600 |
| 4M                 | 2800 | 9200 |

#### DESCRIPTION OF FUNCTIONS

#### Memory Card

- When starting the recording, a filename is generated automatically, which consists of the current date in front of and a serial number after the decimal point.
- The current filename can be interrogated when the MC is fitted.
- The recording can be started automatically or manually.

## Meaning of the light displays

|                                    | Green light | Red light |
|------------------------------------|-------------|-----------|
| MC not fitted / MC not detected    | O OFF       | -         |
| MC fitted, ready for recording     | 🐵 ON        | O OFF     |
| Data are being recorded and stored | 🐵 ON        | Flashing  |
| MC storage space 0%                | 🕸 ON        | 🕸 ON      |

## Warning

- When the MC is inserted the green light must light up.
- During recording onto the MC, the MC must not be removed! The recording must first be stopped.
- If during recording the data store of the MC is filled up to 100%, the controller terminates the recording and writes MCF (memory card full) at the end of the record.

Retrieve filename (MC fitted), is possible also during recording. By pressing the  $\square$  and  $\square$  keys simultaneously the filename and customer text appears. The display changes back to a normal view after approx one second.

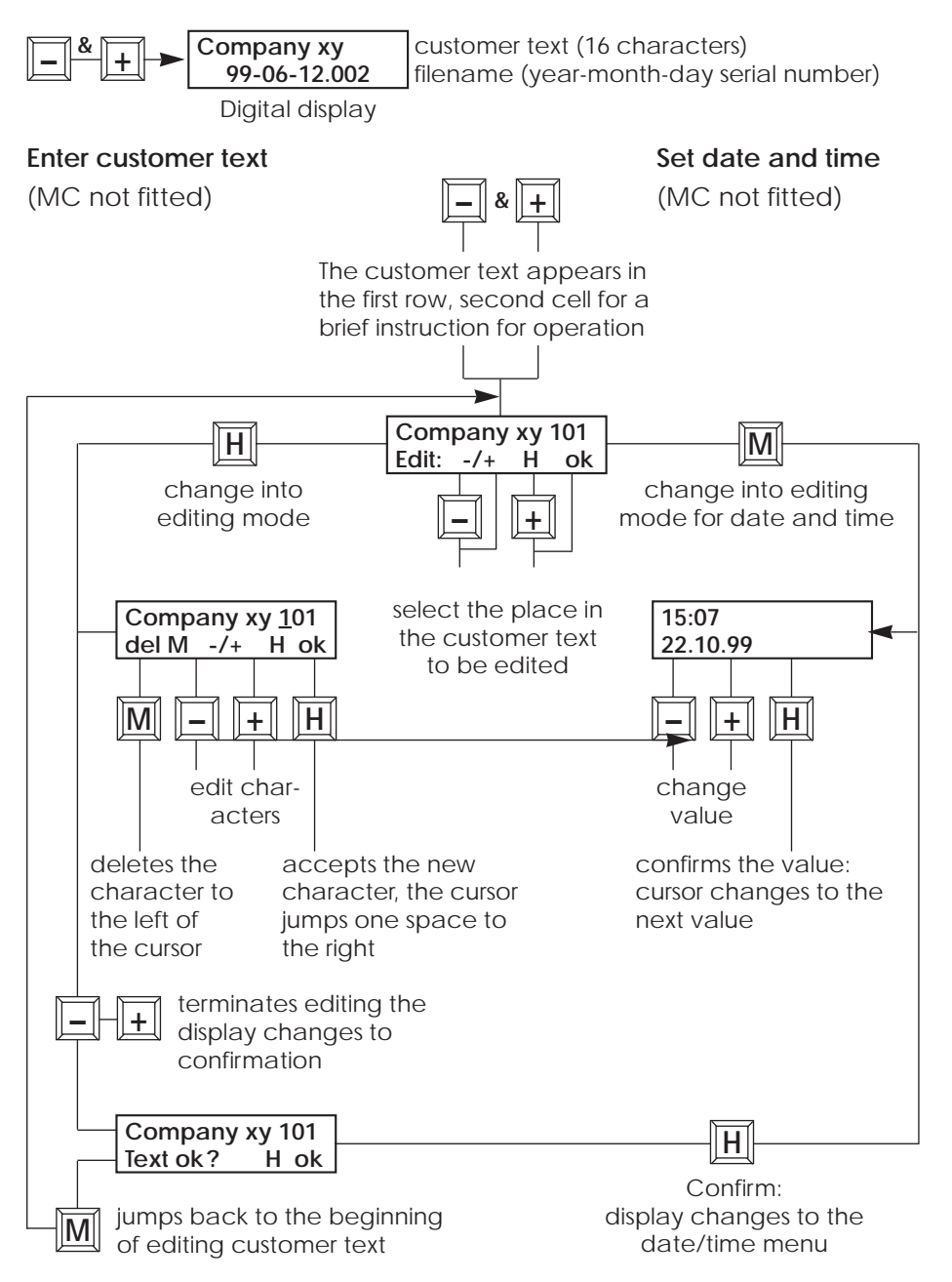

# Plug-in memory-Card

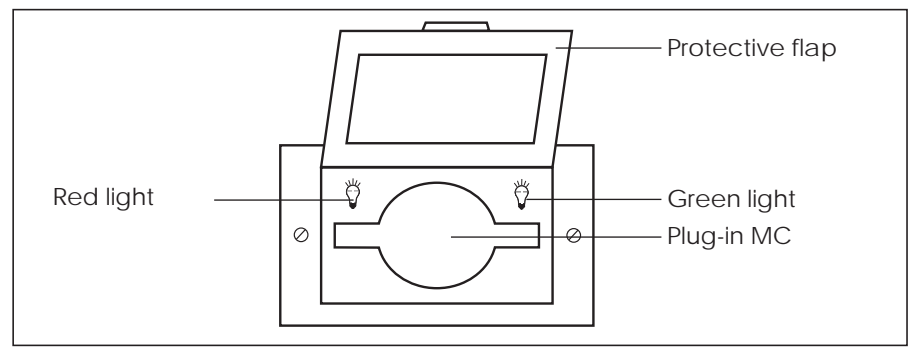

# Recording (formatted MC fitted)

| Automatically                                                                                                    | Started     | Manually                                                                       |  |
|----------------------------------------------------------------------------------------------------|-------------|--------------------------------------------------------------------------------|--|
| Drive ON, tensioning lever tensioned →<br>recording starts when a preset contact<br>pressure is exceeded (works setting). |             | Switch drive on, within one<br>second press key<br>twice.<br>Recording starts. |  |
| Automatically                                                                                                    | Terminating | Manually                                                                       |  |
| Release tensioning leve<br>ing is terminated.                                                                             | r → record- | Within one second press key<br>twice.<br>Recording is terminated.              |  |

# Example of file contents

| Record head                 | Twinny_T<br>CONTEC T<br>Date: 23.0<br>Time: 16:15<br>v=1.70m/n<br>T= 560°C<br>Intervall: 00 | 003205<br>WINNY_T<br>8.00<br>5<br>hin<br>010 | 4     |                 |
|-----------------------------|---------------------------------------------------------------------------------------------|----------------------------------------------|-------|-----------------|
| Headings of colum           | ns                                                                                          | v[m/min]                                     | T[°C] | F[N]            |
| 1 <sup>st</sup> data record | 1.70                                                                                        | 384                                          | 875   |                 |
| 2 <sup>nd</sup> data record | 1.70                                                                                        | 384                                          | 870   |                 |
| 3 <sup>rd</sup> data record | 1.70                                                                                        | 384                                          | 875   |                 |
| 4th data record             | 1.70                                                                                        | 384                                          | 870   |                 |
|                             |                                                                                             |                                              |       |                 |
| 105 data record             | 2.00                                                                                        | 561                                          | 395   | Set:v=2.00m/min |
|                             |                                                                                             |                                              |       |                 |
| Data record                 | 2.00                                                                                        | 561                                          | 395   |                 |
| Data record                 | 2.00                                                                                        | 561                                          | 395   |                 |
| Last data record            | END                                                                                         |                                              |       |                 |
|                             |                                                                                             |                                              |       |                 |
|                             |                                                                                             |                                              |       |                 |

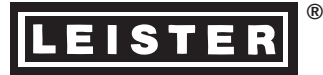

#### **Data Evaluation**

The record can be prepared and evaluated graphically with various programs for table processing. The procedure when using Microsoft<sup>®</sup> Excel<sup>®</sup> is shown in the text that follows.

#### Importing the welding record into Excel®

- 1. Insert the memory card into the drive
- 2. Start the Excel® program
- 3. [Opening file]  $\rightarrow$  select file (Search pattern  $\textcircled{\baselineskip}$ )
- [Opening] → the text conversion assistant appears
- 5. Set checkbox to separately.
- 6. [Continue)
- 7. Set separator sign to space.
- 8. [Completion] or [ending]
- 9. Store file under a new name.

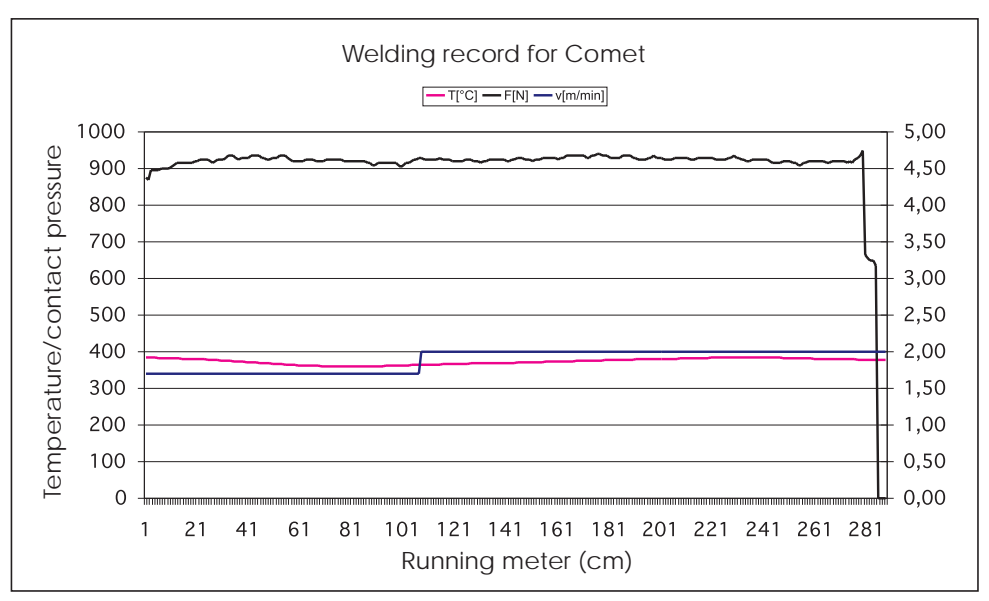

#### Example: evaluation in Excel®

LEISTER Process Technologies, Riedstrasse, CH-6060 Sarnen/Switzerland Tel. + 41- 41- 662 74 74 Fax + 41- 41- 662 74 16 www.leister.com sales@leister.com